# Nabídky Plus

### Nabídky Plus – Money S3 konektor

Zásuvný modul Money S3 konektor umožňuje jednosměrné propojení s ekonomickým systémem Money S3. Pomocí tohoto modulu můžete přenášet nabídky či objednávky vytvořené v aplikaci Nabídky Plus do systému Money S3, kde může být cílovým dokladem nabídka, objednávka, nebo rovnou faktura (daňový doklad). Podporována je i vazba na adresář firem a skladové zásoby v Money S3.

### Minimální požadavky

- aplikace Nabídky Plus ve verzi 4.28 nebo vyšší (ke stažení na www.nabidkyplus.cz)
- ekonomický systém Money S3 ve verzi 24.800 nebo vyšší (systém Money S3 nemusí být nutně nainstalován na stejném počítači jako Nabídky Plus, komunikace je možná i vzdáleně)
- na straně Money S3 musíte mít nainstalovaný modul S3API a zakoupenou licenci k S3API
- na straně Nabídky Plus musíte mít zakoupenou licenci k tomuto zásuvnému modulu

#### Instalace zásuvného modulu do aplikace Nabídky Plus

• stáhněte si instalační program zásuvného modulu z tohoto odkazu: <u>https://www.lc.cz/download/nabidkyplus/npxms3exp.exe</u>

- instalátor spusťte a přes tlačítko [Další] dokončete proces instalace
- v aplikaci Nabídky Plus klepněte na horní liště na Ostatní > Globální nastavení > aktivujte záložku [Doplňky] a klepněte na tlačítko [Přidat doplněk]
- z výklopného boxu vyberte doplněk moneys3export a klepněte na [OK]. Tím je instalace dokončena.

| 🞾 Globální nastavení                 | ×                                    |
|--------------------------------------|--------------------------------------|
| 🛃 OK 🏼 🥑 Zpět                        |                                      |
| Poptávky Nabídky Objednávky a Zálohy | Zakázky Doplňky Uživatelská pole 💶 🕨 |
| 🚽 Seznam integrovaných doplňků ——    |                                      |
| moneys3export                        | Přidat doplněk                       |
|                                      | Odebrat doplněk                      |
|                                      |                                      |
|                                      |                                      |
|                                      |                                      |
|                                      |                                      |
|                                      |                                      |
|                                      |                                      |
|                                      |                                      |

## Nabídky Plus

#### Nastavení XML komunikace v Money S3

• stáhněte si instalační program (který provede nastavení) z tohoto odkazu:

https://www.lc.cz/download/nabidkyplus/npx\_addxmldefs3.exe

• instalátor spusťte a vyberte agendu Money S3, ve které chcete nastavit komunikaci s aplikací Nabídky Plus

#### Nastavení konektoru v aplikaci Nabídky Plus

- přepněte se do modulu Nabídky a postavte se v seznamu kurzorem na libovolnou nabídku
- na horní liště klepněte na tlačítko [Jiné operace] a zvolte Export do Money S3
- klepněte na tlačítko [Nastavení Money S3 API]
- zadejte doménu, Client ID a Client Secret (tyto připojovací údaje zjistíte v Money S3 volbou Nástroje > S3

API > Klíče API)

- klepněte na tlačítko [Vybrat agendu] a vyberte agendu Money S3, s kterou chcete aplikaci propojit
- tlačítkem [Uložit] nastavení uložte. Nyní je konektor připraven na komunikaci s Money S3

Další informace k nastavení konektoru zobrazíte klepnutím na tlačítko [Nápověda].

| 🎾 Export do Money S3        |                                                                                                   |                  |                                  | X  |
|-----------------------------|---------------------------------------------------------------------------------------------------|------------------|----------------------------------|----|
| 🛛 🌆 Vytvořit doklad v Money | 🄊 Storno 🔞 Nápověda                                                                               |                  | 🐑 Nastavení Money S3 A           | PI |
| Money S3                    | Pomocí tohoto doplňku můžete jednoduše exporto<br>ekonomického systému Money S3. Více informací z | vat vy<br>ískáte | /brané doklady do<br>v nápovědě. |    |
| V Money S3 vytvořit         | nabídku vystavenou                                                                                | $\sim$           |                                  |    |
| Typ dokladu (zkratka)       | NV                                                                                                |                  |                                  |    |
|                             | párovat adresy s adresářem firem Money                                                            |                  | Nastavení                        |    |
|                             | 🗌 párovat položky se skladem Money                                                                |                  | Nastavení                        |    |
|                             |                                                                                                   |                  |                                  |    |